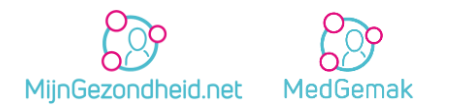

# MijnGezondheid.net Nieuwe versie | Handleiding

PharmaPartners eHealth Juli 2024

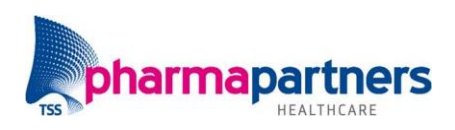

Verbindt voor verbetering

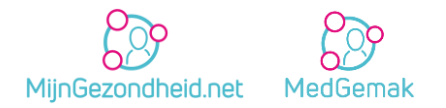

## Inhoudsopgave

| Inhoudsopgave                                | 2 |
|----------------------------------------------|---|
| Nieuwe versie MijnGezondheid.net             | 3 |
| Afspraak maken en bekijken                   | 3 |
| Medicijn overzicht                           | 5 |
| Vastgelegde bijzonderheden                   | 6 |
| Medicijn documenten                          | 6 |
| Informatie over de huisarts/apotheek         | 7 |
| Opgeloste fouten in MijnGezondheid.net       | 8 |
| Foutmelding bij 'Mijn brieven en documenten' | 8 |

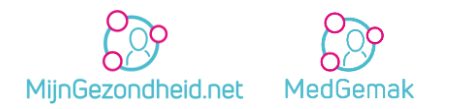

### Nieuwe versie MijnGezondheid.net

#### Afspraak maken en bekijken

#### Gegevens ophalen per zorgverlener

De afspraak module is aangepast. De gebruiker wordt eerst gevraagd om een huisartsenpraktijk of apotheek te kiezen waarvoor hij/zij de module wil starten.

| MinGezondheid net                                                | =                        |
|------------------------------------------------------------------|--------------------------|
| Afspraak maken en bekijken                                       | <b>▲</b> 208 <b>9</b> 56 |
| Kies uw zorgverlener                                             |                          |
| Huisartsenpreiktijk Zorgstad<br>Zorgstean I I<br>IIIIAA Zorgstad |                          |
| Test apotheeknaam demo<br>Strastrveg 314<br>9999AC Apolis        | æ 🎪                      |
| Terue near startsch                                              | m                        |

Vervolgens wordt het menu geopend van waaruit de gebruiker een afspraak kan maken en toekomstige en oude afspraken kan terugzien voor de gekozen huisartsenpraktijk of apotheek.

Wanneer maar één gekoppelde zorgverlener de module **Afspraak maken** aanlevert, wordt de gebruiker direct doorgestuurd naar het **Afspraak maken**-menu.

#### **Pagina indeling**

De indeling van de pagina's is veranderd. Gebruikers zien nu direct de toekomstige afspraken op het scherm. Ook wordt het naamkaartje van de zorgverlener getoond, zodat de gebruiker weet voor welke zorgverlener hij de module heeft gestart.

| MijnGezondheid.net                                                               |   | =                                                                          |
|----------------------------------------------------------------------------------|---|----------------------------------------------------------------------------|
| Afspraak maken en bekijken                                                       |   | ♣ 208 ● 50                                                                 |
| Hutsartsenpraktijk Zorgst<br>© Oditititi4                                        |   |                                                                            |
| Afspraak maken                                                                   |   | Afspraak geschiedenis bekijken                                             |
| Uw aankomende afspraken                                                          |   |                                                                            |
| © Op. 24 mel 2024 om 14:00 - 14:10<br>▲ Videobelafsprask met. Hutsartsenpraktijk | • | © Op: 24 mel 2024 om 14:40 - 14:50 ►<br>▲ Bij: Huisartsenpraktijk Zorgstad |
| O Op: 28 mei 2024 om 11:00 - 11:15<br>Biji A.F. Snyder                           | • | © Op: 28 mei 2024 om 11:15 - 11:20 ►                                       |
| ⑦ Reden:<br>test                                                                 |   |                                                                            |
| & 明]:<br>A.F. Snijder<br>Hultarts                                                |   |                                                                            |
| 12 Type:<br>Polikianische Controle Chirurg                                       |   |                                                                            |
| 🗂 Afspraak wijzigen                                                              |   |                                                                            |
| 🗇 Afspraak verwijderen                                                           |   |                                                                            |
| Toevoegen aan kalender                                                           |   |                                                                            |

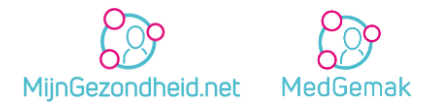

Via **Afspraak geschiedenis bekijken** wordt de gebruiker naar het overzicht met oude afspraken geleid. **Let op:** Aankomende en oude afspraken worden getoond voor de zorgverlener waarvoor de gebruiker de module is ingegaan. Op deze manier zijn de gegevens nu per zorgverlener inzichtelijk en van elkaar gescheiden.

#### Koppeling met triage applicaties

Vanaf nu worden alle gekoppelde triage partijen op een aparte pagina getoond, voorafgaand aan het maken van een afspraak.

Afhankelijk van de gekoppelde triage partij verschijnt de tussenpagina met hierop informatie over de triage partij en het logo.

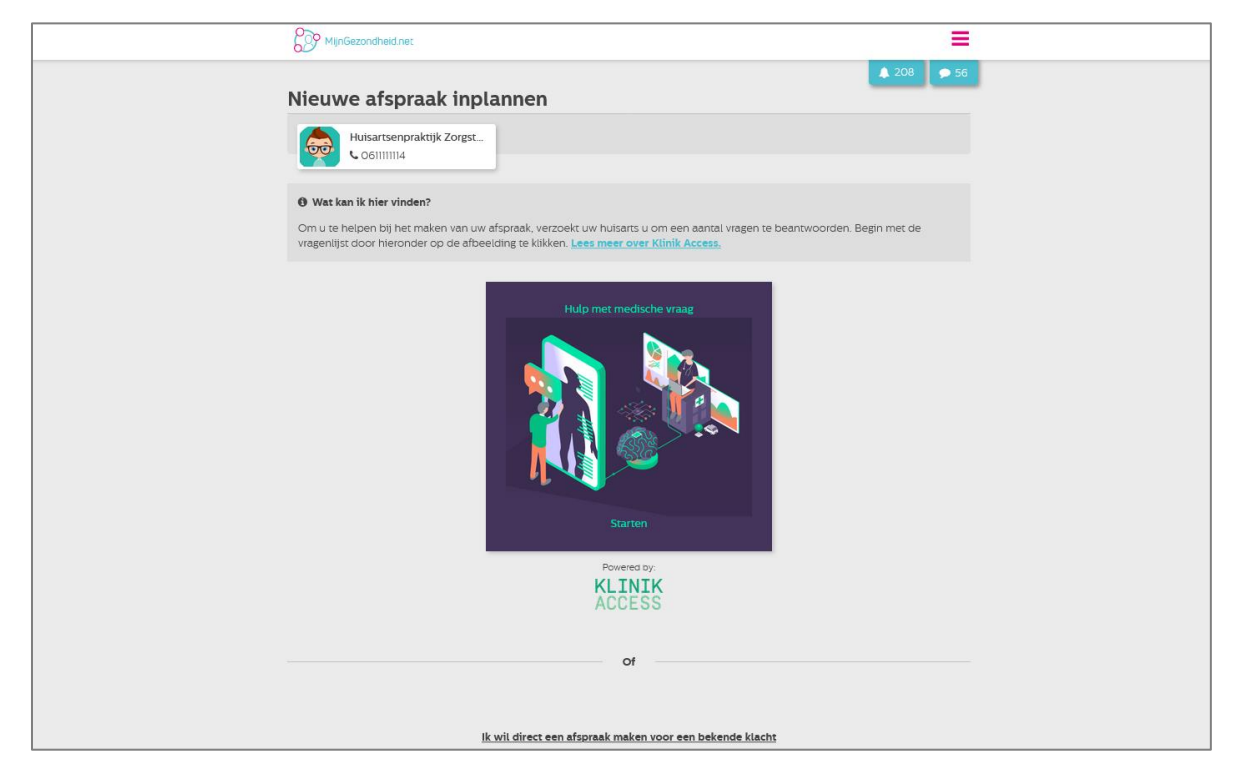

De gebruiker blijft de mogelijkheid behouden om direct een afspraak te maken, middels de knop **Ik wil direct een afspraak maken voor een bekende klacht** onderaan de pagina.

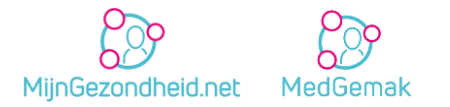

#### Afspraak ingepland door zorgverlener wijzigen/verwijderen

Het is nu mogelijk om in te stellen dat patiënten door de zorgverlener geplande afspraken kunnen wijzigen en/of verwijderen. Op dit moment kunnen gebruikers alleen afspraken wijzigen en/of verwijderen die zij zelf hebben ingepland via MijnGezondheid.net en MedGemak. Omdat niet iedere praktijk dit wil toestaan, is er een instelling gecreëerd waarbij de praktijk ervoor kan kiezen dit aan/uit te zetten. Wanneer deze instelling op **Ja** staat zal de patiënt afspraken kunnen wijzigen/verwijderen die door de zorgverlener zijn ingepland.

#### Medicijn overzicht

Wanneer de gebruiker in het medicatie overzicht naar de details van de medicatie gaat, wordt vanaf nu de digitale geneesmiddelen informatiefolder (GOB) direct onderaan de pagina ingeladen.

| BP MinGezondheid net                                        | =                        |
|-------------------------------------------------------------|--------------------------|
| De informatiefolder                                         | <b>▲</b> 209 <b>●</b> 56 |
| Salbutamol inhalatie 100 mcg/ 금 ㅠ 4 ①<br>dosis in novolizer |                          |
| Hoe herken ik dit medicijn?                                 |                          |
| Hoe werkt dit medicijn?                                     |                          |
| Kan ik het medicijn gebruiken als ik?                       |                          |
| Hoe gebruik ik het?                                         |                          |
| Wat zijn de bijwerkingen?                                   |                          |
|                                                             |                          |
| Base Base                                                   |                          |
|                                                             |                          |
| Terug naar vorige pagina                                    |                          |

Vanuit hier kan de gebruiker ook direct de KIJKsluiter raadplegen, indien deze wordt aangeboden door een gekoppelde apotheek. Voorheen moest de gebruiker de GOB openen via een blauwe knop bovenaan de pagina, waarna de gebruiker werd doorgestuurd naar een aparte webbrowser.

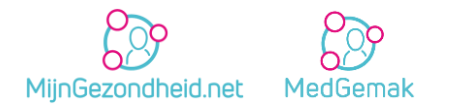

#### Vastgelegde bijzonderheden

De titel van de tegel **Overgevoeligheden en bijzonderheden** is aangepast naar **Vastgelegde bijzonderheden**. Daarnaast wordt de gebruiker nu eerst gevraagd om een huisarts of apotheek te kiezen waarvoor hij/zij de module wil starten.

| MijnGezondheid.net                                                           | ≡                        |
|------------------------------------------------------------------------------|--------------------------|
| Vastgelegde bijzonderheden                                                   | <b>\$</b> 202 <b>9</b> 5 |
| Kies uw zorgverlener                                                         |                          |
| Hulsartsenpraktijk Pharma<br>Wilheleminakanaal-Zuid 110<br>4903RA Oosterhout |                          |
| Apotheek de Appeltheek<br>Wilheleminakanaal-Zuid 110<br>4903RA Oosterhout    |                          |

**Let op:** De gegevens worden getoond voor de huisarts of apotheek waarvoor de gebruiker de module is ingegaan. Op deze manier kan de gebruiker zijn medische gegevens nu per zorgverlener inzichtelijk en van elkaar gescheiden inzien. Tevens is op deze pagina ook de banner van de zorgverlener geïntroduceerd.

| MijnGezondheid.net                                                                                                    |
|----------------------------------------------------------------------------------------------------|
| Vastgelegde bijzonderheden                                                                                                    |
| Apotheek de Appeltheek<br>© 0641624769                                                                                                    |
| Wat kan ik hier vinden?     Hier ziet u overgevoeligheden en bijzonderheden die bij uw zorgverlener bekend zijn. Denkt u dat dit overzicht niet klopt? Neem dan contact op met uw zorgverlener. |
| Omschrijving:<br>NIERFUNCTIE- STOORNIS                                                                                                    |
| Scort:<br>bijzonderheid                                                                                                    |
| Vastgelegd op:<br>2022-03-02                                                                                                    |

#### Medicijn documenten

Op verzoek van klanten is de naam van de tegel **Medicijn overzicht afdrukken** aangepast naar **Medicijn documenten**, zodat dit duidelijker verwijst naar het inzien van documenten omtrent het medicijngebruik. Tevens is op deze pagina ook de banner van de zorgverlener geïntroduceerd.

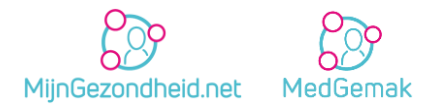

| MijnGezondheid.net                                                                                                    |
|----------------------------------------------------------------------------------------------------|
| Medicijn documenten                                                                                                    |
| Hutsartsenpraktijk Pharma<br>C 0612345678                                                                                                    |
| <ul> <li>Wat kan Ik hier vinden?</li> <li>Op deze pagina kunt u uw medicatie overzicht als pdf bestand opslaan en vervolgens afdrukken.</li> </ul>                                                                                                    |
| Mijn medicatiepaspoort         Water medicatiepaspoort is een lijst met uw zorgverleners zoals uw hulsarts, uw mediclijnen en meer belangrijke informatie over uw gezondheid. Deze lijst kunt u meenemen op reis.         Let op: het medicatiepaspoort is geen officieel reisdocument. Als u een officieel reisdocument nodig heeft, dient u bij de apotheek na te vragen wat u nodig heeft voordat u op vakantle gaat.         Destaar |
| <u>Terug naar vorige pagina</u>                                                                                                    |

#### **Informatie over de huisarts/apotheek**

Vanaf nu wordt er duidelijker gecommuniceerd naar gebruikers voor welke zorgverlener zij een bepaalde module gebruiken. Het naamkaartje van de zorgverlener wordt bovenaan de pagina getoond. Op deze manier weet de gebruiker voor welke zorgverlener hij of zij de module is ingegaan.

| MijnGezondheid.net                                                                                                    | ≡          |
|----------------------------------------------------------------------------------------------------|------------|
| Vastgelegde bijzonderheden                                                                                                    | <b>9</b> 5 |
| Huisartsenpraktijk Pharma<br>C 0612345678                                                                                                    |            |
| Wat kan ik hier vinden?                                                                                                    |            |
| Hier ziet u overgevoeligheden en bijzonderheden die bij uw zorgverlener bekend zijn. Denkt u dat dit overzicht niet klopt? I<br>dan contact op met uw zorgverlener. | eem        |

Deze verbetering zal uiteindelijk in alle modules beschikbaar komen. Op dit moment wordt de banner getoond binnen de modules: Afspraak maken en bekijken, Vastgelegde bijzonderheden, Medicijn documenten en Uitslagen van uw huisarts.

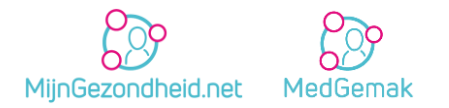

### Opgeloste fouten in MijnGezondheid.net

#### Foutmelding bij 'Mijn brieven en documenten'

Wanneer voor een patiënt het medisch dossier niet vrijgegeven was en deze patiënt ging naar **Mijn brieven en documenten**, dan werd de volgende foutmelding getoond: **Er is iets fout gegaan. Probeer het later opnieuw.** 

Dit probleem is opgelost. Vanaf nu ziet de gebruiker na het wegklikken van de pop-up die de patiënt erop wijst dat het medisch dossier nog niet gedeeld is de volgende melding: **Er zijn geen documenten voor u beschikbaar.**